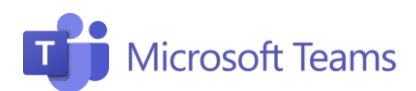

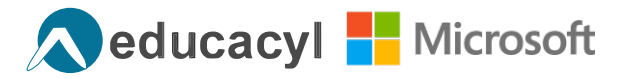

# #1 Inicia sesión y crea tu clase

Esta pestaña resume los pasos necesarios para tener acceso a los equipos, crear tu clase, canales y tarjetas, diferentes secciones que podremos encontrar dentro de cada equipo de Teams.

Office 365

2

Seleccionar un tipo de equipo

Clase

3°B ESO

N.

muixnps

Comunidad de

aprendizaje rofesional (PLC)

**Buenas** noche

#### Inicia sesión en el sistema

Inicia sesión en Office 365 Educacyl

- 1. Conéctate a https://www.educa.jcyl.es
- 2. Introduce tus claves y accede a tu Zona Privada
- 3. Haz clic en el icono de Microsoft Teams o búscalo en Office 365, en la sección "Todas las apliaciones".

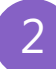

4

#### Configura tu clase

- 1. Haz clic en el botón en la parte superior derecha Unirse a un equipo o crear uno.
- 2. Selecciona **Tipo de equipo**: Puedes elegir entre crear un equipo de clase, un equipo con tu comunidad de profesores.
- 3. Asigna un nombre al equipo.

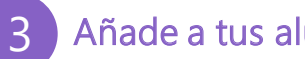

#### Añade a tus alumnos

1. Agrega a tus alumnos escribiendo su dirección de correo electrónico de Office 365, o genera un código dónde podrán unirse. Selecciona los tres puntos junto al nombre del equipo, haz clic en Administrar equipo y, haz clic en Configuración. En la sección Código de equipo, haz clic en Generar y comparte el código con tus alumnos.

#### Añade pestañas y canales

- 1. Puedes organizar tu contenido utilizando Canales.
- 2. Dentro de los canales, puedes agregar una serie de Tarjetas opcionales en la zona de las pestañas.
- 3. Para añadir una tarjeta haz clic en el icono +, situado en la parte superior derecha. Puedes agregar aplicaciones de Microsoft como pestañas (por ejemplo, Forms) aplicaciones de terceros o un sitio web.
- 4. En cada equipo, encontrarás un canal con un Cuaderno de Notas, es un **OneNote i**ntegrado en tu equipo. En esta sección, puedes escribir apuntes, temario de clase y compartir activos.

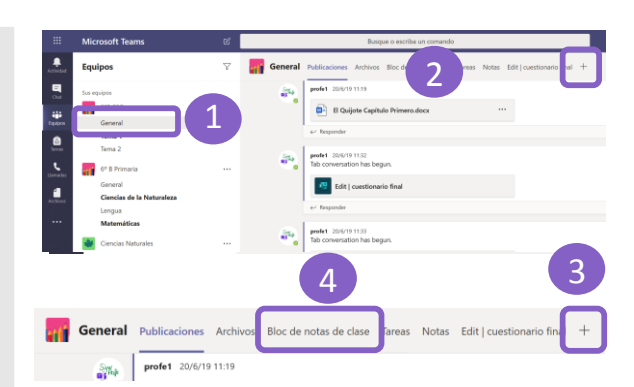

fi Quitar 🗈 C

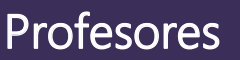

T)

MS Teams - Educacy

ĉ

O

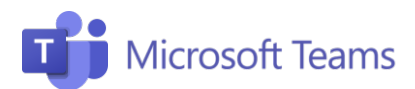

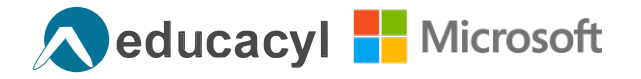

# #2 Comienza con tu clase en remoto

#### **Profesores**

Esta pestaña resume los pasos necesarios para comenzar con tu clase online, invitar a tus alumnos y programarla en el calendario.

Crea tu lección

- 1. Haz clic en el icono "Calendario" en la barra izquierda.
- 2. Selecciona: Nueva reunión.

#### Inserta una lección en tu calendario

- 1. Introduce el título de la lección.
- 2. Selecciona la **fecha y hora** del Inicio y final de la clase.
- Comparte con los alumnos el enlace a la lección Unirse a la reunión de Microsoft Teams, que se genera automáticamente después de programar la reunión.
- 4. Haz clic en **Enviar:** la lección se insertará automáticamente en el calendario compartido.
- Una vez creada, la lección aparecerá dentro del calendario compartido con los miembros del equipo y desde ahí los estudiantes podrán acceder a todas las lecciones programadas.
- 2. La lección también aparecerá automáticamente en el tablón del chat.

#### Presentador único

- Después de crear y guardar la lección, abre la lección en el Calendario y selecciona Opciones de reunión.
- 2. Aquí podrás seleccionar **Quién puede presentar**, y así controlar un poco más el control de los alumnos en la clase.

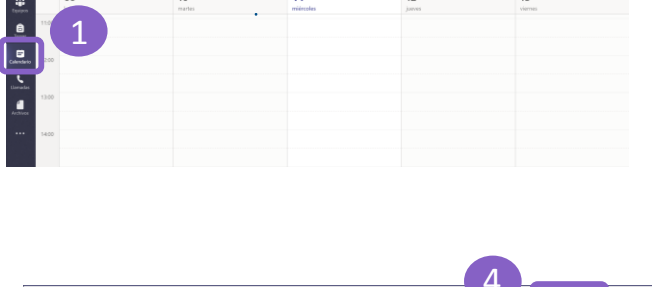

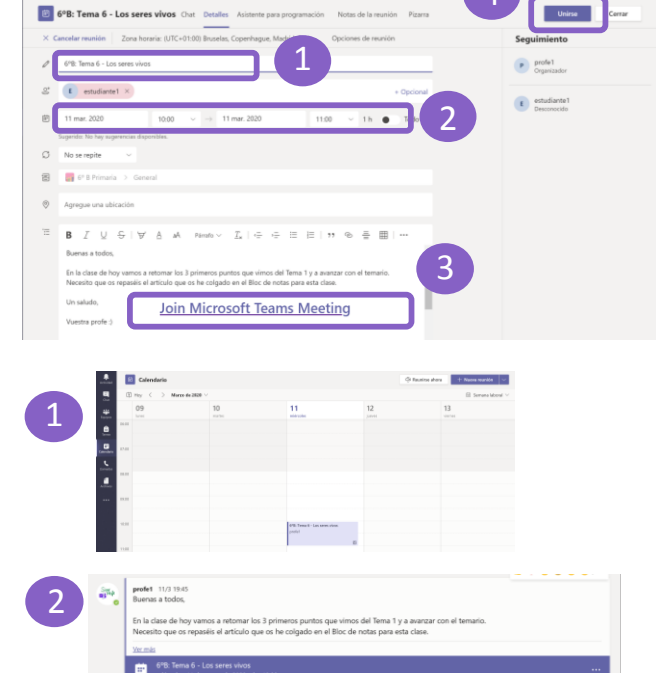

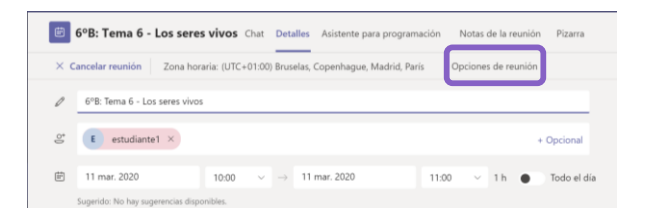

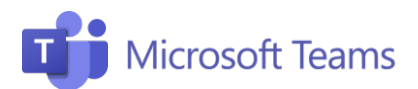

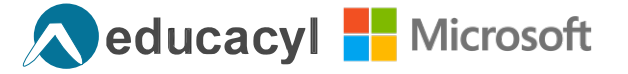

# #3 Da tu clase

#### **Profesores**

Esta pestaña resume los pasos necesarios para iniciar una lección, grabarla, compartir tu pantalla y ajustar todas las opciones relacionadas con la gestión de audio y vídeo.

#### Comienza con tu clase

- 1. Si haces clic en la reunión situada en tu calendario, se abrirá una ventana: haz clic en **Participar.**
- 2. Recuerda seleccionar la configuración Activar el micrófono o compartir la cámara web. Una vez que comience la reunión, puedes:
- 3. Compartir tu pantalla
- 4. Iniciar un chat con los Participantes.

#### 2 Video y audio encendidos Video y audio desactivados Vídeo y audio desactivados Sólo audio activado Vídeo y audio desactivados Mereconstructor Video y audio desactivados

#### Graba la clase

2

- 1. Haz clic en los tres puntos que aparecerán en la barra de comandos.
- 2. Selecciona **Iniciar grabación** para empezar con la grabación de tu clase. Más tarde podrás verlo en tu canal de Stream.

#### Comparte tu pantalla

- 1. Haz clic en el icono de la **Compartir** para compartir la pantalla con tus alumnos
- 2. Selecciona **"Escritorio"** para empezar a compartir tu pantalla completa.
- De lo contrario, selecciona únicamente aquello que deseas compartir. También puedes compartir, una pizarra que te permite escribir a mano si tienes una pantalla táctil.

# lnicia un chat

1. Haz clic en el **icono del bocadillo** para iniciar el chat con tus alumnos. Dentro de la conversación puedes compartir archivos, enlaces y documentos.

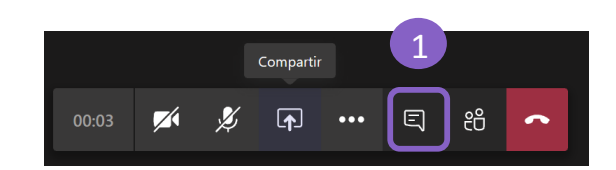

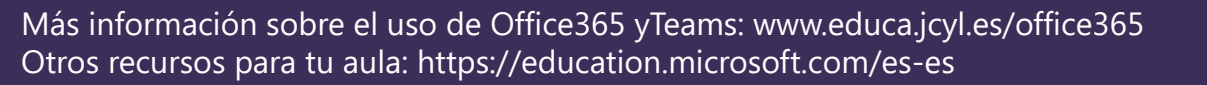

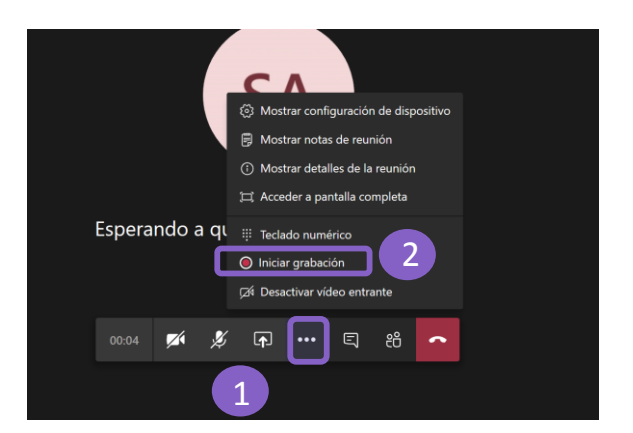

Comparti

E

එ

1

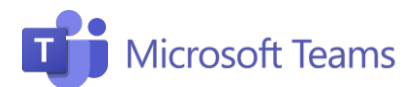

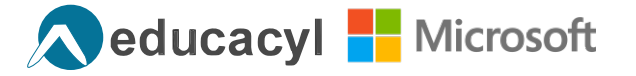

# #4 Asigna tareas

# Profesores

Esta pestaña resume los pasos necesarios para asignar tareas a tus estudiantes.

# ¿Qué son las actividades?

Las actividades son las tareas que se asignan a los alumnos. Las actividades se pueden asignar a toda la clase, a un alumno individual o a un grupo de alumnos específico.

Utiliza el **Cuaderno de clase de OneNote** para apoyarte en tus clases.

# ¿Cómo uso mi cuaderno digital?

Cada cuaderno de clase se divide en tres partes:

- Cuaderno para estudiantes: Un área privada compartida entre el profesor y el estudiante individual. El profesor puede acceder a todos los cuadernos de los alumnos, mientras que los alumnos solo pueden ver su cuaderno personal.
- **Biblioteca de contenido:** un área donde los profesores pueden compartir y editar contenido que los alumnos solo podrán ven en modo lectura.
- Espacio de colaboración: Un área pública donde todo el mundo puede compartir y organizar material y colaborar con toda la clase.

# ¿Cómo asignar tareas?

- 1. Haz clic en Tareas en la barra izquierda.
- 2. Rellena la sección Título e Instrucciones.
- 3. Vincula la actividad a su curso. Puedes agregar varios documentos y archivos en la sección de **Recursos.**
- Para dar una calificación a la actividad, indica la puntuación que quieres darle a la tarea en Puntos.
- 5. Incluye la fecha límite para que el estudiante entregue el trabajo en la sección **Fecha de vencimiento.**
- 6. Para asignar la tarea, haz clic en **Asignar** en la parte superior derecha.

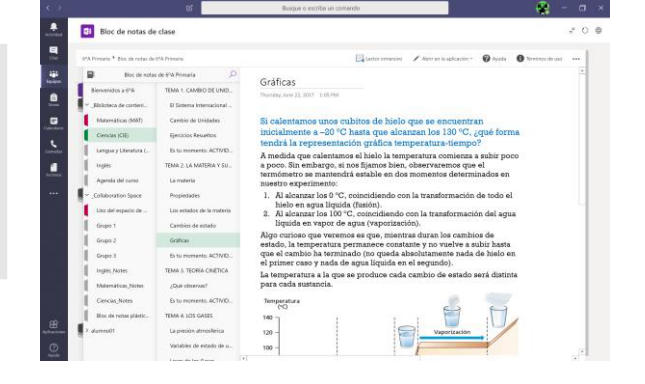

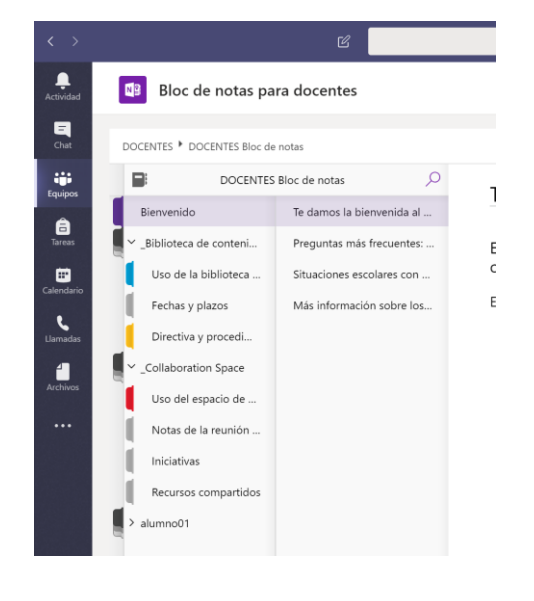

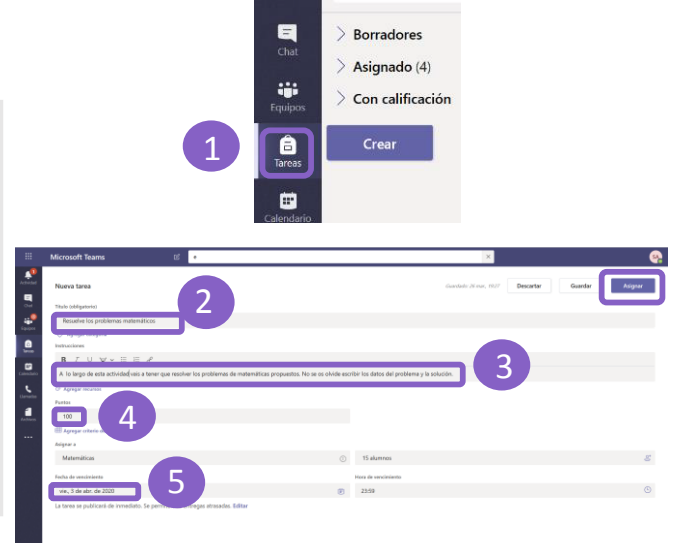

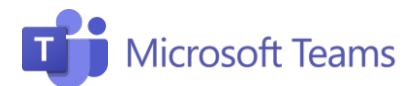

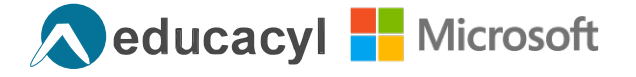

# #5 Colabora

Profesores

Aquí te dejamos algunos trucos útiles para la colaboración con tus alumnos.

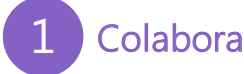

- Cada equipo y canal tiene una sección de almacenamiento de archivos, donde podrás colaborar con los miembros del equipo.
- Los miembros del equipo también pueden ver y editar los archivos de Word, Excel y Power Point en modo colaborativo y ver los cambios en tiempo real.

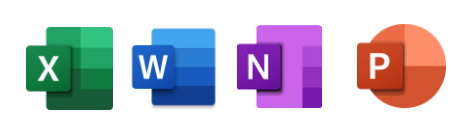

# 2 Comparte un documento

Puedes cargar un documento en tu PC/tableta o crear un documento directamente en cada equipo, dirígete a la sección de almacenamiento de archivos.

- · Para cargar un documento desde su PC/tableta
- Dirígete a la sección Archivo de tu equipo y haz clic en Subir, luego selecciona el archivo que quieres subir al equipo.
- 2. Para abrir, selecciona el documento y haz clic en **Abrir**. Recuerda que todos los documentos que subas lo podrán ver todos los miembros del equipo.
- Para crear un nuevo documento Word, Power Point o Excel directamente en los equipos:
- Dirígete al canal General > Archivos y haz clic en la carpeta donde desea cocolar el documento, haz clic en Nuevo y selecciona el tipo de archivo que deseas agregar.
- 2. Haz clic en Crear. El nuevo archivo se abrirá en Teams y podrá empezar a crear tu contenido. Si prefieres trabajar en la versión de escritorio del programa, selecciona el botón Abrir en la aplicación de escritorio y el archivo se abrirá en la versión de escritorio. Tan pronto como crees tu archivo nuevo, estará disponible y visible para los miembros de tu equipo, que pueden editarlo y agregar contenido.

| Materiales de clase       |                                                                                                    | Syst                                                                                                    |
|---------------------------|----------------------------------------------------------------------------------------------------|----------------------------------------------------------------------------------------------------|
|                           |                                                                                                    | ×                                                                                                    |
| n > Apoyo videos 🛛 🗸      | 🖏 Buscar en Apoyo vi                                                                                                    | ideos 🔎                                                                                                    |
|                           |                                                                                                    | · 🔳 🕜                                                                                                    |
| Nombre                    | Estado                                                                                                    | Fecha de                                                                                                    |
| Clase 6ª Primaria         | 0                                                                                                    | 12/03/2                                                                                                    |
| GEOGRAFÍA E HISTORIA      | õ                                                                                                    | 19/03/2                                                                                                    |
| micolegio 202020202       | ø                                                                                                    | 25/03/20                                                                                                    |
| Micolegio2020 - copia     | 0                                                                                                    | 25/03/2                                                                                                    |
| Micolegio2020             | $\odot$                                                                                                    | 25/03/21                                                                                                    |
| Micolegio2020.onmicrosoft | 0                                                                                                    | 25/03/21                                                                                                    |
| pdf Ecuaciones            | 0                                                                                                    | 24/03/2                                                                                                    |
| word seres vivos          | 0                                                                                                    | 24/03/21                                                                                                    |
|                           |                                                                                                    |                                                                                                    |
|                           |                                                                                                    |                                                                                                    |
|                           |                                                                                                    |                                                                                                    |
|                           | Apoyo videos ✓ Anomore Cose 0 <sup>4</sup> Primaria GoOGAPIA E HISTORIA GoOGAPIA E HISTORIA Micologio2020 Micologio2020 Micologio202 Micologio202 Micologio2 | L. → Apgop Videos v D Buscar en Apoyo Videos V D Buscar en Apoyo Videos Case & Primaria Coccession Control Control C |

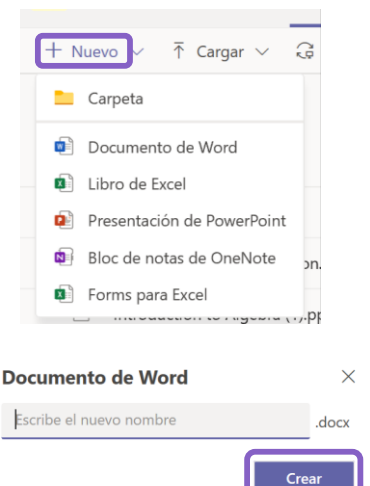

¡Atención! En la sección Archivos de cada equipo, puedes crear carpetas con documentos que podrán ser editados por cualquier miembro del equipo. Mientras que la carpeta de almacenamiento dedicada a los Materiales de clase estará disponible para los estudiantes en modo <u>sólo lectura</u>.

¡Únete a nuestra Comunidad Educativa de Microsoft! Donde encontrarás cursos gratuitos sobre nuestras herramientas y muchos más recursos para tu aula: https://education.microsoft.com/es-es

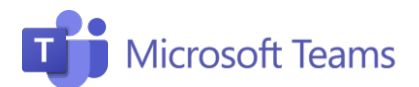

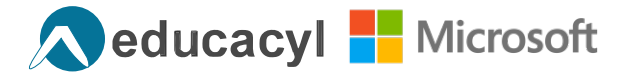

# #6 Netiqueta

#### Profesores

Aquí te dejamos algunos consejos últiles a la hora de poner en marcha tu clase con Teams. ¡Importante! La barra de comandos aparece en el centro inferior pasando el cursor sobre la pantalla.

## 1 Audio y vídeo

- Te escucho y te veo: enciende el audio y el vídeo cuando te conectes. Para evitar confusiones y sobrecarga de línea, mejor apaga el vídeo.
- Evita el ruido de fondo: dile a tus alumnos que mantengan siempre la cámara/micrófono en "silencio" y que lo enciendan únicamente sólo para intervenir.
- ¡Silencio!: si los alumnos hacen un mal uso de la herramienta o se escucha mucho ruido de fondo, puedes eliminar el audio de tus alumnos haciendo clic en los tres puntos junto al número del estudiante y seleccionando Silencio.

#### Gestión de clases

- 1. ¿Estáis todos aquí? Comprueba que todos están conectados. Si has invitado a algún alumno pero no aparece en la lección, puedes volver a llamarle haciendo clic en los tres puntos junto a su nombre.
- 2. ¿Buenos días, ¿cómo estás? Tómate unos minutos al principio para preguntar a los alumnos cómo están, cómo se sienten y que así se sientan más partícipes de la llamada.
- **3.** ¿Qué dices? El chat está disponible para facilitar la comunicación, además se pueden incluir diversas actividades, como cuestionarios o encuestas preparadas en Forms (u otras aplicaciones integradas).
- Buena charla, aunque... recuerda que puedes impedir que los alumnos puedan chatear. Clic Administrar equipo y selecciona Miembros donde podrás ver la lista de participantes del equipo y desactivar los comentarios individuales de los alumnos en chats y conversaciones.

### Compartir pantalla y pizarra

- 1. Material de la clase: Puedes compartir tu pantalla para mostrar a los alumnos contenido útil, como presentaciones de PowerPoint, videos, documentos colaborativos y cualquier cosa que esté visible en el escritorio.
- 2. Notas en la pizarra: Puedes abrir tu aplicación de Whiteboard y escribir directamente.

**Barra de comandos:** al pasar el ratón sobre las teclas individuales podrás ver la leyenda. Las teclas se activan y desactivan haciendo clic.

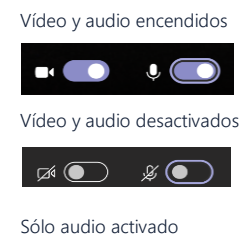

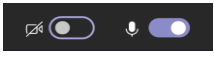

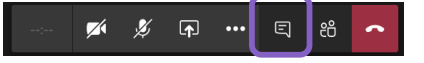

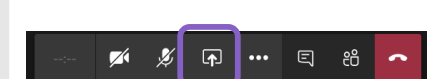

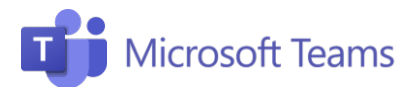

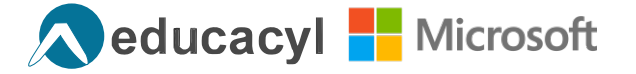

**Estudiantes** 

# Consejos útiles

Aquí te dejamos algunas instrucciones útiles para los alumnos sobre cómo unirse a un equipo o cómo participar en lecciones virtuales.

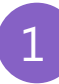

#### Unirse a un equipo

Puedes unirte a un equipo a través de una **Invitación** o insertando el **código generado por el profesor.** 

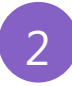

# Participar en una lección con una invitación

- Para participar haz clic en el enlace recibido de la invitación o haz clic en la lección dentro de tu calendario.
- Dirígete a una ventana que te permita el acceso directo a la lección y cuando estés listo, haz clic en **Unirse ahora.**

# Audio y vídeo

- Te escucho y te veo: al conectar activa la configuración de audio.
- Evita el zumbido y la confusión: Manten siempre la cámara apagada y el micrófono en "silencio" y actívalo solo para intervenir.
- ¡No abuses de la charla! El profesor tiene la opción de eliminar el audio de los estudiantes cuando no son disciplinados: considera el chat como un lugar de interacción similiar al de una clase presencial.
- ¡Cuidado con la vestimenta! Elige ropa cómoda pero evita asistir a las clases en pijama. Esto te ayudará a mantener la mentalidad de aula y a estar más concentrado.
- ¡No tengas miedo, haz preguntas! Puedes interactuar con el profesor y sus compañeros de clase utilizando el chat.

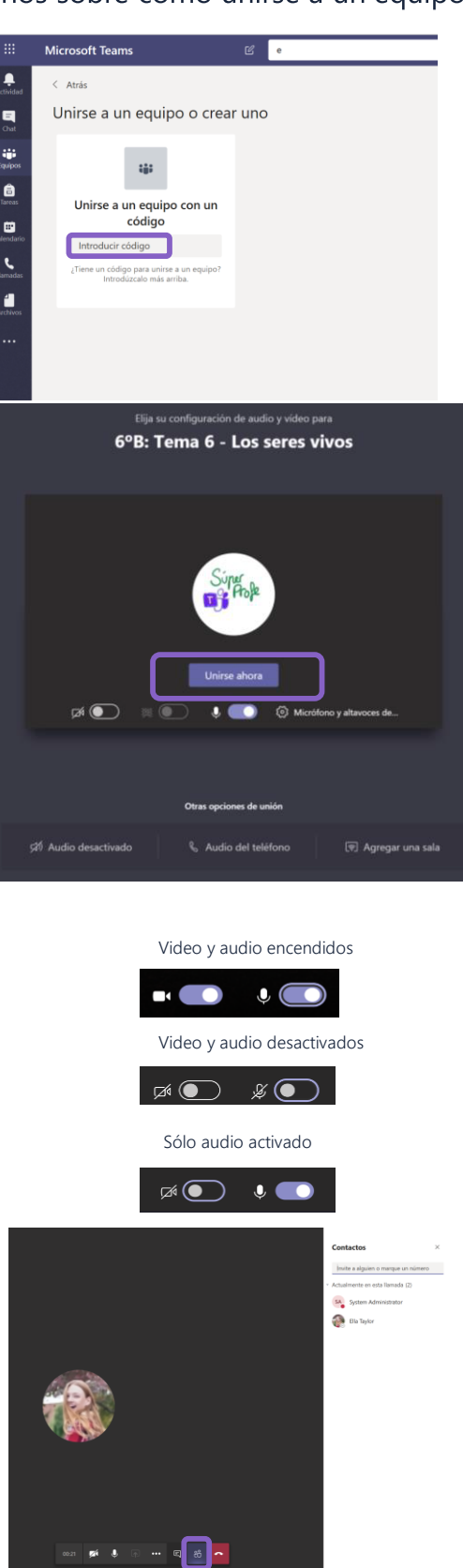

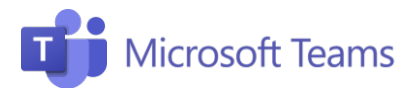

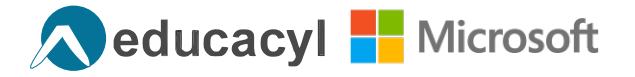

# Consejos útiles

Padres

En esta pestaña te dejamos algunos consejos útiles para padres y alumnos sobre cómo acceder a un equipo dentro de tu clase, cómo participar en clases online y cómo publicar tareas.

#### ¿Qué es Microsoft Teams?

Microsoft Teams es una plataforma de colaboración que permite cargar, compartir documentos, day y recibir cllases online.

#### Descargar Microsoft Teams

- Conoce tus creenciales por medio de la Institución Escolar al que asisten los alumnos **e inicia sesión**.
- Dirígete a <u>https://teams.microsoft.com/downloads</u> y haz clic "Descargar la aplicación de Windows" para descargar la aplicación en tu PC.
- Abre la aplicación desde tu escritorio e introduce tus **Credenciales.**

#### Unirse a un equipo

- Una vez que abierta la aplicación en tu PC verás una pantalla y un icono cuadrado correspondiente a tu Equipo de clase, compuesta por alumnos y profesores.
- Además, también podrás unirte a un equipo a través de una invitación o por medio de un código generado por el profesor y compartido con los alumnos.

# ¿Qué hay en un equipo?

- En el equipo, encontrarás subcategorías, **Canales**, dedicado a los diversos temas y asignaturas de clase.
- Cada canal también tiene un área de **Conversaciones** que funciona como un chat de grupo.
- En la barra izquierda encontrarás la sección **Tareas** donde podrás ver todaslas tareas que se asignan a los alumnos.

# Participar en una lección

- Para participar en una clase haz clic en el enlace recibido sobre la clase o haz clic en la lección dentro de tu calendario.
- Te aparecerán los detalles sobre la llamada y haz clic en **"Unirse ahora."**

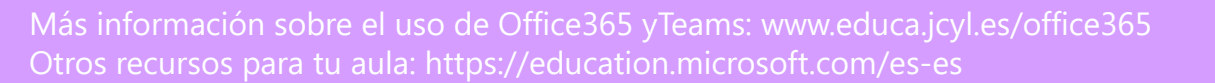

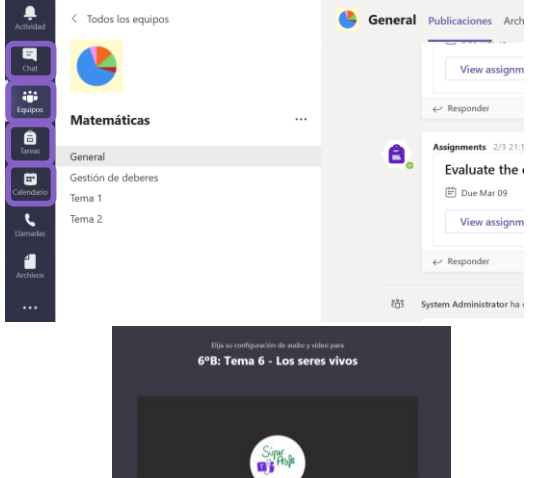

Microsoft Teams

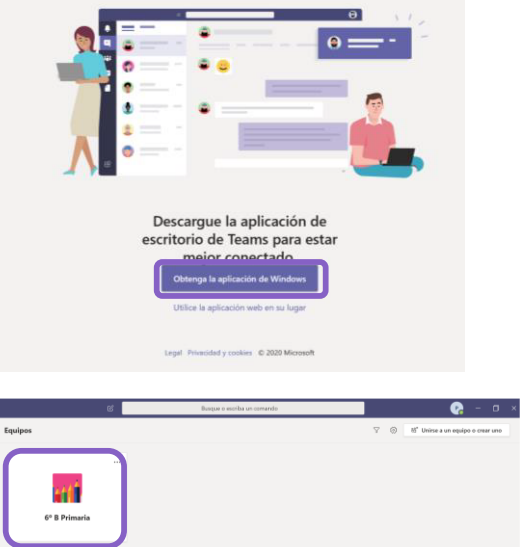